## Verordnung anlegen, Frühförderung (PraxisPad)

In diesem Artikel wird Ihnen erläutert, wie Sie eine neue Verordnung zur Frühförderung anlegen.

## Vorgehensweise

Verordnung anlegen, Frühförderung

- 1. Rufen Sie in der MediFox therapie Software über die Navigation den Programmbereich "Stammdaten" auf.
- 2. Tippen Sie auf die Schaltfläche "Patienten" und wählen Sie einen Patienten aus.
- 3. Um eine Verordnung zu erfassen, rufen Sie zunächst den Bereich "Behandlungen" auf. Tippen Sie hier oben rechts auf das Pluszeichen "+".
- 4. Wählen Sie die Rezeptart "Gesetzliche Krankenversicherung: Frühförderung" aus.

|                   |                                               | Deboodhuseen                   |         |
|-------------------|-----------------------------------------------|--------------------------------|---------|
| I INUI AKUVO      | Abbrechen Rezer                               | ptart                          |         |
| Q, Suchen         |                                               |                                | + /     |
| A                 | REZEPTART                                     |                                |         |
| Albrecht, Jörn    | Gesetzliche Krankenversicherung (neue Heilmi  | ittelrichtlinie)               |         |
| В                 | Gesetzliche Krankenversicherung bis 31.12.20  | )20                            |         |
| Baumann, Jan      | Gesetzliche Krankenversicherung: Zahnarzt / H | Kieferorthopäde                | кv      |
| Baumann, Jens     | Gesetzliche Krankenversicherung: Zahnarzt / H | Kieferorthopäde bis 31.12.2020 | -       |
| Beiker, Alex      | Gesetzliche Krankenversicherung: Frühförderu  | ing                            | NF, GKV |
| Berger, Maria     | Private Krankenversicherung                   |                                | -       |
| Busch, Silvia     | Selbstzahler                                  |                                | -       |
| E                 |                                               |                                | -       |
| Engel, Antje      | Berufsgenossenschaft                          |                                |         |
| Engel, Johannes   |                                               |                                |         |
| F                 |                                               |                                |         |
| Faber, Paul       |                                               |                                |         |
| Franke, Martin    |                                               |                                |         |
| Friedrich, Oliver |                                               |                                |         |
|                   |                                               |                                |         |

- 5. Als erstes wählen Sie den Therapiebereich wie z. B. "Frühförderung Physiotherapie" aus.
- 6. Geben Sie unter "Datum" das Ausstellungsdatum der Verordnung ein.
- MediFox trägt die Angaben zum Versicherten automatisch f
  ür Sie ein. Diese Angaben k
  önnen Sie daher 
  überspringen.

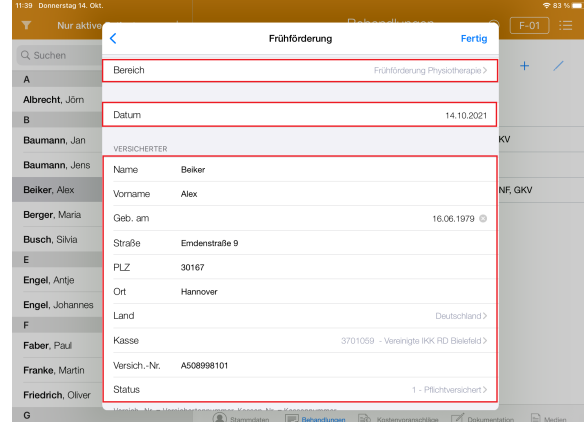

- 8. Der Kostenanteil der Kasse steht standardmäßig bei 100 Prozent. Da die Kosten der Frühförderung häufig von verschiedenen Kostenträgern getragen werden, können die Kosten auch aufgeteilt werden. In diesem Fall können Sie unter "Kostenträger 1" einen weiteren Kostenträger zur Kostenaufteilung hinzufügen und anschließend dessen prozentualen Anteil festlegen. Bei Bedarf können anschließend noch weitere Kostenträger zur Aufteilung hinzugefügt werden.
- 9. Unter "Arzt" wählen Sie den Arzt aus, der die Verordnung ausgestellt hat. Dabei können Sie aus allen in MediFox therapie vorhandenen Ärzten wählen. Sollte der passende Arzt noch nicht dabei sein, können Sie diesen auch über das Pluszeichen"+" oberhalb der Liste der Ärzte hinzufügen. Bei Auswahl eines Arztes werden die Arzt-Nr. und Betriebsstr.-Nr. automatisch übernommen.

## Verwandte Artikel

- Verordnung anlegen, Frühförderung (PraxisPad)
- GKV-Heilmittelverordnung anlegen 2021 (WebApp)
- GKV-Heilmittelverordnung anlegen 2021 (PraxisPad)
- Privat-Verordnungen anlegen (PraxisPad)
- Selbstzahler-Leistungen erstellen (PraxisPad)
- Videotherapie auswählen (WebApp)
- Verordnung anlegen, Frühförderung / Video (WebApp)
- Verordnung anlegen, Frühförderung / Video (PraxisPad)
- MediFox informiert: Videotherapie jetzt abrechenbar
- Neue Heilmittel-Richtlinien
   2021

| H140 Deperator 14 Okt                                                                                                    |                                                                                                    |                                                                                                    |                                                                                                    | ○ 02 K                                                                                                    |                                                                                                    |                                                                                                    |
|----------------------------------------------------------------------------------------------------|----------------------------------------------------------------------------------------------------|----------------------------------------------------------------------------------------------------|----------------------------------------------------------------------------------------------------|----------------------------------------------------------------------------------------------------|----------------------------------------------------------------------------------------------------|----------------------------------------------------------------------------------------------------|
| T Nur aktive                                                                                                    |                                                                                                    | Dobo                                                                                                    | odluosoo a                                                                                                    | F-01 :E                                                                                                    |                                                                                                    |                                                                                                    |
| O Sushan                                                                                                    | <                                                                                                    | Frühförderung                                                                                                    | Fertig                                                                                                    |                                                                                                    |                                                                                                    |                                                                                                    |
| C Suchen                                                                                                    | VersichNr. = Versichertennummer, Kasser                                                                                                    | n-Nr. = Kassennummer.                                                                                                    |                                                                                                    | + /                                                                                                    |                                                                                                    |                                                                                                    |
| Albrecht, Jörn                                                                                                    | Sollte eine 9-stellige Kassennummer vorlie<br>*10").                                                                                                    | gen, geben Sie bitte die letzten sieb                                                                                                    | en Stellen ein (ohne führende                                                                                                    |                                                                                                    |                                                                                                    |                                                                                                    |
| B                                                                                                    | Antal Kanan Solon K                                                                                                    |                                                                                                    |                                                                                                    |                                                                                                    |                                                                                                    |                                                                                                    |
| Baumann, Jan                                                                                                    | Anteli Kasse 50,00 %                                                                                                    |                                                                                                    |                                                                                                    | ĸv                                                                                                    |                                                                                                    |                                                                                                    |
| Baumann, Jens                                                                                                    | Kostenträger 1                                                                                                    |                                                                                                    | Sozialamt Salzoitter>                                                                                                    |                                                                                                    |                                                                                                    |                                                                                                    |
| Beiker, Alex                                                                                                    | Anteil in % 50.00                                                                                                    |                                                                                                    |                                                                                                    | NF, GKV                                                                                                    |                                                                                                    |                                                                                                    |
| Berger, Maria                                                                                                    | 3 8 10 F 11 7 8 9 0 10 0                                                                                                    |                                                                                                    |                                                                                                    |                                                                                                    |                                                                                                    |                                                                                                    |
| Busch, Silvia                                                                                                    | Kostenträger 2                                                                                                    |                                                                                                    | Nicht gewählt >                                                                                                    |                                                                                                    |                                                                                                    |                                                                                                    |
| E                                                                                                    |                                                                                                    |                                                                                                    |                                                                                                    |                                                                                                    |                                                                                                    |                                                                                                    |
| Engel, Antje                                                                                                    | VERORDNUNG                                                                                                    |                                                                                                    |                                                                                                    | 1                                                                                                    |                                                                                                    |                                                                                                    |
| Engel, Johannes                                                                                                    | AIZI                                                                                                    |                                                                                                    | Dr. Kann bergmann 2                                                                                                    |                                                                                                    |                                                                                                    |                                                                                                    |
| F                                                                                                    | Arzt-Nr. 213192889                                                                                                    |                                                                                                    |                                                                                                    |                                                                                                    |                                                                                                    |                                                                                                    |
| Faber, Paul                                                                                                    | BetriebsstNr. 983168459                                                                                                    |                                                                                                    |                                                                                                    |                                                                                                    |                                                                                                    |                                                                                                    |
| Franke, Martin                                                                                                    | Geschlecht des Patienten                                                                                                    |                                                                                                    | männlich >                                                                                                    |                                                                                                    |                                                                                                    |                                                                                                    |
| Friedrich, Oliver                                                                                                    | FÖRDER- UND BEHANDLUNGSPLAN                                                                                                    |                                                                                                    |                                                                                                    |                                                                                                    |                                                                                                    |                                                                                                    |
| G                                                                                                    | Stammda                                                                                                    | iten 📰 Behandlungen 🔯 P                                                                                                    | Kosterrvoranschläge 📝 Dokumer                                                                                                    | tation 📄 Medien                                                                                                    |                                                                                                    |                                                                                                    |
| voraussich                                                                                                    | ninch abgeschloss                                                                                                    | en sein wird.                                                                                                    |                                                                                                    |                                                                                                    |                                                                                                    |                                                                                                    |
|                                                                                                    | ir die Terminplanu<br>nde" entscheideno<br>reicht sein muss                                                                                                    | ung und die sp<br>d, da für die Al<br>sofern der Ab                                                                                                    | bätere Abrech<br>brechnung de<br>rechnungszyl                                                                                                    | nung ist d<br>er erbracht<br>dus auf "n                                                                                                 | ie Angabe "<br>en Leistung<br>ach Behand                                                                         | Voraussichtlic<br>en dieses Dat<br>llungsende" si                                                                              |
| Wählen Si                                                                                                    | ir die Terminplant<br>nde" entscheidend<br>reicht sein muss,<br>erientermine werd<br>e unter "Abrechnu                                                                                                    | ung und die sp<br>d, da für die Al<br>sofern der Ab<br>en außerdem<br>ungszyklus" au                                                                                             | bätere Abrech<br>brechnung de<br>rechnungszyl<br>nur bis zu die<br>us, wann die                                                                                                    | inung ist d<br>er erbrachte<br>klus auf "n<br>esem Datu<br>erbrachten                                                                   | ie Angabe "<br>en Leistung<br>ach Behand<br>m eingeplar<br>Leistungen                                            | Voraussichtlic<br>en dieses Dat<br>Ilungsende" si<br>nt.<br>abgerechnet                                                        |
| Wählen Si<br>werden so<br>bzw. quart<br>Wurde ein<br>kennzeich<br>Wählen Si<br>aus.                                                                                                    | ir die Terminplanunde" entscheidend<br>reicht sein muss,<br>erientermine werd<br>e unter "Abrechnu<br>Ilen. Die Abrechnu<br>alsweise erfolgen<br>offenes Beratung<br>nen Sie dies durcl<br>e den für die Beha                                                                                                    | ung und die sp<br>d, da für die Al<br>sofern der Ab<br>en außerdem<br>ungszyklus" au<br>ung kann auch<br>;<br>sangebot dur<br>h Aktivieren d<br>andlung ausso                    | bätere Abrech<br>brechnung de<br>rechnungszyl<br>nur bis zu die<br>us, wann die<br>h in Form vor<br>chgeführt ode<br>er jeweiligen<br>chlaggebende                                                                                       | erbrachten<br>Zwischen<br>Coptionen.                                                                                                    | ie Angabe "<br>en Leistung<br>ach Behand<br>m eingeplar<br>Leistungen<br>rechnunger<br>Komplexleis<br>Code aus d | Voraussichtlic<br>en dieses Dat<br>llungsende" si<br>nt.<br>n abgerechnet<br>n jeweils mona<br>tung notwend<br>er integrierter |
| Wählen Si<br>werden so<br>bzw. quart<br>Wurde ein<br>kennzeich<br>Wählen Si<br>aus.                                                                                                    | ir die Terminplant<br>nde" entscheidend<br>reicht sein muss,<br>erientermine werd<br>e unter "Abrechnu<br>llen. Die Abrechnu<br>alsweise erfolgen<br>offenes Beratung<br>nen Sie dies durch<br>e den für die Beha<br>K<br>Betriebest-Nt. 98316849                                                                                                    | ung und die sp<br>d, da für die Al<br>sofern der Ab<br>en außerdem<br>ungszyklus" au<br>ung kann auch<br>sangebot durn<br>h Aktivieren dr<br>andlung ausso                       | bätere Abrech<br>brechnung de<br>rechnungszyl<br>nur bis zu die<br>us, wann die<br>h in Form vor<br>chgeführt ode<br>er jeweiligen<br>chlaggebende                                                                                       | er ist eine H<br>Optionen.<br>en ICD-10-                                                                                                | ie Angabe "<br>en Leistung<br>ach Behand<br>m eingeplar<br>Leistungen<br>rechnunger<br>Komplexleis<br>Code aus d | Voraussichtlic<br>en dieses Dat<br>llungsende" si<br>nt.<br>abgerechnet<br>n jeweils mona<br>tung notwend<br>er integrierter   |
| Wählen Si<br>werden so<br>bzw. quart<br>Wurde ein<br>kennzeich<br>Wählen Si<br>aus.                                                                                                    | ir die Terminplant<br>nde" entscheidend<br>reicht sein muss,<br>erientermine werd<br>e unter "Abrechnu<br>llen. Die Abrechnu<br>alsweise erfolgen<br>offenes Beratung<br>nen Sie dies durch<br>e den für die Beha<br>C<br>Berinebest-Nr. 983169499<br>Geschucht des Patierten                                                                                                    | ung und die sp<br>d, da für die Al<br>sofern der Ab<br>en außerdem<br>ungszyklus" at<br>ung kann auch<br>;<br>sangebot durn<br>h Aktivieren dr<br>andlung ausso                  | bätere Abrech<br>brechnung de<br>rechnungszyl<br>nur bis zu die<br>us, wann die o<br>h in Form vor<br>chgeführt ode<br>er jeweiligen<br>chlaggebende<br>Fertig                                                                           | er ist eine H<br>Optionen.<br>en ICD-10-                                                                                                | ie Angabe "<br>en Leistung<br>ach Behand<br>m eingeplar<br>Leistungen<br>rechnunger<br>Komplexleis<br>Code aus d | Voraussichtlic<br>en dieses Dat<br>llungsende" si<br>nt.<br>abgerechnet<br>n jeweils mona<br>tung notwend<br>er integrierter   |
| Wählen Si<br>werden so<br>bzw. quart<br>Wurde ein<br>kennzeich<br>Wählen Si<br>aus.<br>Int ownersg 4 det<br>Nur aktive<br>Suchen<br>Albrecht, Jörn<br>B                                                                                                    | ir die Terminplanunde" entscheidend<br>reicht sein muss,<br>erientermine werd<br>e unter "Abrechnu<br>llen. Die Abrechnu<br>alsweise erfolgen<br>offenes Beratung<br>nen Sie dies durch<br>e den für die Beha<br>eterketetNr. 1931/8449<br>Geschicht des Paterten<br>robuste den Saterten                                                                                                    | ung und die sp<br>d, da für die Al<br>sofern der Ab<br>en außerdem<br>ungszyklus" au<br>ung kann auch<br>sangebot durr<br>h Aktivieren dr<br>andlung ausso                       | bätere Abrech<br>brechnung de<br>rechnungszyl<br>nur bis zu die<br>us, wann die o<br>h in Form vor<br>chgeführt ode<br>er jeweiligen<br>chlaggebende<br>Fertig                                                                           | er ist eine k<br>Optionen.<br>en ICD-10-                                                                                                | ie Angabe "<br>en Leistung<br>ach Behand<br>m eingeplar<br>Leistungen<br>rechnunger<br>Komplexleis<br>Code aus d | Voraussichtlic<br>en dieses Dat<br>llungsende" si<br>nt.<br>abgerechnet<br>n jeweils mona<br>tung notwend<br>er integrierter   |
| Wählen Si<br>werden so<br>bzw. quart<br>Wurde ein<br>kennzeich<br>Wählen Si<br>aus.<br>Ital toerensel & &<br>&<br>uscher<br>Abrecht, Jörn<br>B<br>Baumann, Jan                                                                                                    | ir die Terminplanunde" entscheidend<br>reicht sein muss,<br>erientermine werd<br>e unter "Abrechnu<br>llen. Die Abrechnu<br>alsweise erfolgen<br>offenes Beratung<br>nen Sie dies durch<br>e den für die Beha<br>Geschicht des Palerten<br>renzen und Bewenungenzut<br>Voraus. Begin                                                                                                    | ung und die sp<br>d, da für die Al<br>sofern der Ab<br>en außerdem<br>ungszyklus" au<br>ung kann auch<br>ssangebot dur<br>h Aktivieren du<br>andlung ausso                       | bätere Abrech<br>brechnung de<br>rechnungszyl<br>nur bis zu die<br>us, wann die e<br>h in Form vor<br>chgeführt ode<br>er jeweiligen<br>chlaggebende<br>Fertig                                                                           | er ist eine H<br>Optionen.<br>en ICD-10-                                                                                                | ie Angabe "<br>en Leistung<br>ach Behand<br>m eingeplar<br>Leistungen<br>rechnunger<br>Komplexleis<br>Code aus d | Voraussichtlic<br>en dieses Dat<br>llungsende" si<br>abgerechnet<br>n jeweils mona<br>tung notwend<br>er integrierter          |
| Wählen Si<br>werden so<br>bzw. quart<br>Wurde ein<br>kennzeich<br>Wählen Si<br>aus.<br>Ita tomensatatet<br>Wahlen Si<br>aus.<br>Baumann, Jan<br>Baumann, Jan                                                                                                    | ir die Terminplant<br>nde" entscheidend<br>reicht sein muss,<br>erientermine werd<br>e unter "Abrechnu<br>Ilen. Die Abrechnu<br>alsweise erfolgen<br>offenes Beratung<br>nen Sie dies durc<br>e den für die Beha<br>Beriebest-Nr. 9810459<br>Geschecht des Patierten<br>röterse und Behaufungsdure<br>Voraussechtliche Behandungsdure                                                                                                    | Ing und die sp<br>d, da für die Al<br>sofern der Ab<br>en außerdem<br>Ingszyklus" au<br>ung kann auch<br>sangebot dur<br>h Aktivieren d<br>andlung ausso                         | bätere Abrech<br>brechnung de<br>rechnungszyl<br>nur bis zu die<br>us, wann die e<br>h in Form vor<br>chgeführt ode<br>er jeweiligen<br>chlaggebende                                                                                     | er ist eine P<br>Optionen.<br>en ICD-10-                                                                                                | ie Angabe "<br>en Leistung<br>ach Behand<br>m eingeplar<br>Leistungen<br>rechnunger<br>Komplexleis<br>Code aus d | Voraussichtlic<br>en dieses Dat<br>llungsende" si<br>nt.<br>nabgerechnet<br>n jeweils mona<br>tung notwend<br>er integrierter  |
| Wählen Si<br>werden so<br>bzw. quart<br>Wurde ein<br>kennzeich<br>Wählen Si<br>aus.<br>Mit cuentug 4 det<br>Valuen<br>Aubrecht, Jörn<br>B<br>Baumann, Jans<br>Beiker, Aks                                                                                                    | ir die Terminplant<br>nde" entscheidend<br>reicht sein muss,<br>erientermine werd<br>e unter "Abrechnu<br>Ilen. Die Abrechnu<br>alsweise erfolgen<br>offenes Beratung<br>nen Sie dies durch<br>e den für die Beha<br>K<br>Betriebest-Nr. 983168499<br>Geschicht des Patienten<br>Förete: uns insverschnederkar<br>Voraus: Begin<br>Voraus: Ende                                                                                                    | Ing und die sp<br>d, da für die Al<br>sofern der Ab<br>en außerdem<br>Ingszyklus" au<br>ung kann auch<br>issangebot dur<br>h Aktivieren di<br>andlung ausso                      | battere Abrech<br>brechnung de<br>rechnungszyl<br>nur bis zu die<br>us, wann die o<br>h in Form vor<br>chgeführt ode<br>er jeweiligen<br>chlaggebende<br>Fertig<br>Revert<br>Nert gweite<br>o                                            | erbrachten<br>a zwischen<br>Zwischen<br>zwischen<br>Datu<br>erbrachten<br>Zwischen<br>zwischen<br>Doptionen.<br>en ICD-10-              | ie Angabe "<br>en Leistung<br>ach Behand<br>m eingeplar<br>Leistungen<br>rechnunger<br>Komplexleis<br>Code aus d | Voraussichtlid<br>en dieses Dat<br>llungsende" si<br>nt.<br>n abgerechnet<br>n jeweils mona<br>tung notwend<br>er integrierter |
| Wählen Si<br>werden so<br>bzw. quart<br>Wurde ein<br>kennzeich<br>Wählen Si<br>aus.<br>Maraktve<br>C. Suchen<br>A<br>Albrecht, Jörn<br>B<br>Baumann, Jan<br>Beiker, Aux<br>Berger, Maria                                                                                                    | ir die Terminplant<br>nde" entscheidend<br>reicht sein muss,<br>erientermine werd<br>e unter "Abrechnu<br>llen. Die Abrechnu<br>alsweise erfolgen<br>offenes Beratung<br>nen Sie dies durc<br>e den für die Beha<br>Geschett des Patenten<br>Förerer. Uns Behandlungsduer<br>Voraus Beginn<br>Voraussichliche Behandlungsduer<br>Voraussichliche Behandlungsduer<br>Vora                                                                          | ung und die sp<br>d, da für die Al<br>sofern der Ab<br>en außerdem<br>ungszyklus" au<br>ung kann auch<br>sangebot dur<br>h Aktivieren de<br>andlung ausso                        | battere Abrech<br>brechnung de<br>rechnungszyl<br>nur bis zu die<br>us, wann die o<br>h in Form vor<br>chgeführt ode<br>er jeweiligen<br>chlaggebende<br>Fertig                                                                          | erbrachten<br>a zwischen<br>Zwischen<br>zwischen<br>a Zwischen<br>rist eine H<br>Optionen.<br>Fon ICD-10-                               | ie Angabe "<br>en Leistung<br>ach Behand<br>m eingeplar<br>Leistungen<br>rechnunger<br>Komplexleis<br>Code aus d | Voraussichtlid<br>en dieses Dat<br>llungsende" si<br>abgerechnet<br>n jeweils mona<br>tung notwend<br>er integrierten          |
| Wählen Si<br>werden so<br>bzw. quart<br>Wurde ein<br>kennzeich<br>Wählen Si<br>aus.<br>Naraktve<br>Sichen<br>A<br>Beumann, Jan<br>Beiner, Alex<br>Berger, Maria                                                                                                    | ir die Terminplant<br>nde" entscheidend<br>reicht sein muss,<br>erientermine werd<br>e unter "Abrechnu<br>llen. Die Abrechnu<br>alsweise erfolgen<br>offenes Beratung<br>nen Sie dies durc!<br>e den für die Beha<br>Geschicht des Paterten<br>Potere: und Behardungsduer<br>Voraus.Eigtin<br>Voraus.Eigtin<br>Abrechnungszyklus                                                                                                    | ung und die sp<br>d, da für die Al<br>sofern der Ab<br>en außerdem<br>ungszyklus" au<br>ung kann auch<br>;<br>sangebot durn<br>h Aktivieren dr<br>andlung ausso<br>Frühferderung | bätere Abrech<br>brechnung de<br>rechnungszyl<br>nur bis zu die<br>us, wann die o<br>h in Form vor<br>chgeführt ode<br>er jeweiligen<br>chlaggebende<br>Fertig<br>marrieh <sup>3</sup>                                                   | er ist eine H<br>Optionen.<br>en ICD-10-                                                                                                | ie Angabe "<br>en Leistung<br>ach Behand<br>m eingeplar<br>Leistungen<br>rechnunger<br>Komplexleis<br>Code aus d | Voraussichtlid<br>en dieses Dat<br>llungsende" si<br>nt.<br>abgerechnet<br>n jeweils mona<br>tung notwend<br>er integrierter   |
| Wählen Si<br>werden so<br>bzw. quart<br>Wurde ein<br>kennzeich<br>Wählen Si<br>aus.<br>Ital tomestag & det<br>Suchen<br>Albrecht, Jöm<br>B<br>Baumann, Jens<br>Beiker, Alex<br>Berger, Maria<br>Busch, Silvia                                                                                                    | ir die Terminplanunde" entscheidend<br>reicht sein muss,<br>erientermine werd<br>e unter "Abrechnu<br>llen. Die Abrechnu<br>alsweise erfolgen<br>offenes Beratung<br>nen Sie dies durch<br>e den für die Behar<br>Geschicht des Patienten<br>rordere und Bewardungsdauer<br>Voraus Begim<br>Voraussichtliche Behandlungsdauer<br>Voraussichtliche Behandlungsdauer<br>Voraussichtliche Behandlungsdauer<br>Voraussichtliche Behandlungsdauer<br>Voraussichtliche Behandlungsdauer<br>Voraussichtliche Behandlungsdauer<br>Voraussichtliche Behandlungsdauer                                                                                                    | ung und die sp<br>d, da für die Al<br>sofern der Ab<br>en außerdem<br>ungszyklus" au<br>ung kann auch<br>;<br>sangebot dur<br>h Aktivieren du<br>andlung ausso<br>Frühforderung  | battere Abrech<br>brechnung de<br>rechnungszyl<br>nur bis zu die<br>us, wann die o<br>h in Form vor<br>chgeführt ode<br>er jeweiligen<br>chlaggebende<br>rertig<br>marrieh<br>Rertig<br>Nett gweite<br>Nett gweite<br>Nett gweite        | er ist eine h<br>Optionen.<br>en ICD-10-                                                                                                | ie Angabe "<br>en Leistung<br>ach Behand<br>m eingeplar<br>Leistungen<br>rechnunger<br>Komplexleis<br>Code aus d | Voraussichtlid<br>en dieses Dat<br>llungsende" si<br>nt.<br>abgerechnet<br>n jeweils mona<br>tung notwend<br>er integrierter   |
| Wählen Si<br>werden so<br>bzw. quart<br>Wurde ein<br>kennzeich<br>Wählen Si<br>aus.<br>Itt benetet de<br>Sucher<br>A<br>Beumann, Jan<br>Beiker, Aex<br>Beiker, Aex<br>Beiker, Maria<br>Busch, Silvia<br>E<br>Engel, Antje                                                                                                    | ir die Terminplanunde" entscheidend<br>reicht sein muss,<br>erientermine werd<br>e unter "Abrechnu<br>llen. Die Abrechnu<br>alsweise erfolgen<br>offenes Beratung<br>nen Sie dies durch<br>e den für die Beha<br>der für die Behar<br>Geschicht des Patienten<br>roomen und Bewarungsangeber<br>Voraus Ende<br>Abrechungssylus<br>Offenes Beratungsangebet durchge<br>Kompledeistung notwendig                                                                                                    | ung und die sp<br>d, da für die Al<br>sofern der Ab<br>en außerdem<br>ungszyklus" au<br>ung kann auch<br>;<br>sangebot dur<br>h Aktivieren du<br>andlung ausso<br>Frühförderung  | bätere Abrech<br>brechnung de<br>rechnungszyl<br>nur bis zu die<br>us, wann die e<br>h in Form vor<br>chgeführt ode<br>er jeweiligen<br>chlaggebende<br>rertg<br>märkth<br>Nert gwart<br>Nert gwart<br>Nert gwart                        | er ist eine H<br>Optionen.<br>en ICD-10-                                                                                                | ie Angabe "<br>en Leistung<br>ach Behand<br>m eingeplar<br>Leistungen<br>rechnunger<br>Komplexleis<br>Code aus d | Voraussichtlid<br>en dieses Dat<br>llungsende" si<br>nt.<br>abgerechnet<br>n jeweils mona<br>tung notwend<br>er integrierter   |
| Wählen Si<br>werden so<br>bzw. quart<br>Wurde ein<br>kennzeich<br>Wählen Si<br>aus.<br>141 tomenset kat<br>Suchen<br>A<br>Abrecht, Jörn<br>B<br>Baumann, Jan<br>Beiker, Alax<br>Berger, Maria<br>Busch, Silvia<br>E<br>Engel, Antje<br>Engel, Antje                                                                                                    | ir die Terminplanunde" entscheidend<br>reicht sein muss,<br>erientermine werd<br>e unter "Abrechnu<br>llen. Die Abrechnu<br>alsweise erfolgen<br>offenes Beratung<br>nen Sie dies durch<br>e den für die Beha<br>Beriebest-Nr. 9810459<br>Geschechtes Patierten<br>röteste und Behandlungeduuer<br>Voraus. Ende<br>Abrechnungszyklus<br>Offenes Beratungsangebet durchge<br>Komplexielstung notwendig                                                                                                    | ung und die sp<br>d, da für die Al<br>sofern der Ab<br>en außerdem<br>ungszyklus" au<br>ung kann auch<br>ssangebot dur<br>h Aktivieren d<br>andlung ausso                        | bätere Abrech<br>brechnung de<br>rechnungszyl<br>nur bis zu die<br>us, wann die o<br>h in Form vor<br>chgeführt ode<br>er jeweiligen<br>chlaggebende<br>Fertig                                                                           | erbrachten<br>Verschaft<br>voll voll voll voll voll voll voll voll                                                                      | ie Angabe "<br>en Leistung<br>ach Behand<br>m eingeplar<br>Leistungen<br>rechnunger<br>Komplexleis<br>Code aus d | Voraussichtlid<br>en dieses Dat<br>llungsende" si<br>n abgerechnet<br>n jeweils mona<br>tung notwend<br>er integrierter        |
| Wählen Si<br>werden so<br>bzw. quart<br>Wurde ein<br>kennzeich<br>Wählen Si<br>aus.<br>Itt constant den<br>Saus.<br>Itt constant den<br>Sausen, Jan<br>Baumann, Jan<br>Baumann, Jan<br>Baumann, Jans<br>Beiker, Akz<br>Berger, Maria<br>Busch, Silvia<br>E<br>Engel, Johannes<br>F                                                                                                    | ir die Terminplanunde" entscheidend<br>reicht sein muss,<br>erientermine werd<br>e unter "Abrechnu<br>Ilen. Die Abrechnu<br>alsweise erfolgen<br>offenes Beratung<br>nen Sie dies durch<br>e den für die Beha<br>Geschicht des Patienten<br>Pöterer: und Bradeungsduuer<br>Voraus. Engen<br>Voraus. Engen<br>Voraus. Engen<br>Voraus. Engen<br>Voraus. Engen                                                                                                    | ung und die sp<br>d, da für die Al<br>sofern der Ab<br>en außerdem<br>ungszyklus" au<br>ung kann auch<br>ssangebot durn<br>h Aktivieren dr<br>andlung ausso<br>Frühförderung     | bätere Abrech<br>brechnung de<br>rechnungszyl<br>nur bis zu die<br>us, wann die o<br>h in Form vor<br>chgeführt ode<br>er jeweiligen<br>chlaggebende<br>Fertig<br>Refregweite<br>o<br>Vertigweite<br>Nech Betardungerob                  | erbrachten<br>a zwischen<br>zwischen<br>zwischen<br>b Zwischen<br>a zwischen<br>r ist eine H<br>Optionen.<br>en ICD-10-<br>Poti :=<br>+ | ie Angabe "<br>en Leistung<br>ach Behand<br>m eingeplar<br>Leistungen<br>rechnunger<br>Komplexleis<br>Code aus d | Voraussichtlid<br>en dieses Dat<br>llungsende" si<br>nt.<br>abgerechnet<br>n jeweils mona<br>tung notwend<br>er integrierter   |
| Wählen Si<br>werden so<br>bzw. quart<br>Wurde ein<br>kennzeich<br>Wurde ein<br>kennzeich<br>Wurde an<br>kennzeich<br>Wurde ein<br>kennzeich<br>Wurde ein<br>kennzeich<br>Bauman, Jan<br>Beier, Antie<br>Eingel, Antie<br>Faber, Paul | ir die Terminplanunde" entscheidend<br>reicht sein muss,<br>erientermine werd<br>e unter "Abrechnu<br>llen. Die Abrechnu<br>alsweise erfolgen<br>offenes Beratung<br>nen Sie dies durch<br>e den für die Beha<br>Geschet des Patenten<br>Folger- uns geschliche Behandlungsduer<br>Vorausschliche Behandlungsduer<br>Voraussehliche Behandlungsduer<br>Voraussehliche Behandlungsduer<br>Voraus | ung und die sp<br>d, da für die Al<br>sofern der Ab<br>en außerdem<br>ungszyklus" au<br>ung kann auch<br>sangebot durn<br>h Aktivieren de<br>andlung ausso<br>Frühtforderung     | bätere Abrech<br>brechnung de<br>rechnungszyl<br>nur bis zu die<br>us, wann die o<br>h in Form vor<br>chgeführt ode<br>er jeweiligen<br>chlaggebende<br>Fertig<br>wardeb<br>Net geweite<br>Net geweite                                   | er erbrachten<br>klus auf "n:<br>esem Datu<br>erbrachten<br>zwischen<br>zwischen<br>er ist eine H<br>Optionen.<br>Foi ::=<br>+          | ie Angabe "<br>en Leistung<br>ach Behand<br>m eingeplar<br>Leistungen<br>rechnunger<br>Komplexleis<br>Code aus d | Voraussichtlid<br>en dieses Dat<br>llungsende" si<br>abgerechnet<br>i jeweils mona<br>tung notwend<br>er integrierten          |
| Wählen Si<br>werden so<br>bzw. quart<br>Wurde ein<br>kennzeich<br>Wählen Si<br>aus.<br>Naraktve<br>Siden<br>A<br>Baumann, Jan<br>Baumann, Jan<br>Beiker, Akt<br>Berger, Maria<br>Busch, Silvia<br>E<br>Engel, Johannes<br>F                                                                                                    | ir die Terminplanunde" entscheidend<br>reicht sein muss,<br>erientermine werd<br>e unter "Abrechnu<br>llen. Die Abrechnu<br>alsweise erfolgen<br>offenes Beratung<br>nen Sie dies durch<br>e den für die Beha<br>Geschicht des Patenten<br>Porzer: und Bekatlungsruckt<br>Voraus: Begim<br>Voraus: Ende<br>Abrechnungszyklus<br>Offenes Beratungsangebet durchge<br>Komplekeietung notwendig<br>HOUMATION<br>(ED-10-Code                                                                                                    | ung und die sp<br>d, da für die Al<br>sofern der Ab<br>en außerdem<br>ungszyklus" au<br>ung kann auch<br>sangebot durn<br>h Aktivieren de<br>andlung ausso<br>Frühferderung      | bätere Abrech<br>brechnung de<br>rechnungszyl<br>nur bis zu die<br>us, wann die o<br>h in Form vor<br>chgeführt ode<br>er jeweiligen<br>chlaggebende<br>Fertig<br>marrieh <sup>3</sup><br>Nett govart<br>Nech Bahardungerob <sup>3</sup> | er erbrachten<br>a wischen<br>a Zwischen<br>er ist eine H<br>Optionen.<br>en ICD-10-<br>Fon ICD-10-                                     | ie Angabe "<br>en Leistung<br>ach Behand<br>m eingeplar<br>Leistungen<br>rechnunger<br>Komplexleis<br>Code aus d | Voraussichtlid<br>en dieses Dat<br>llungsende" si<br>nt.<br>abgerechnet<br>i jeweils mona<br>tung notwend<br>er integrierter   |
| Wählen Si<br>werden so<br>bzw. quart<br>Wurde ein<br>kennzeich<br>Wählen Si<br>aus.<br>Ital tomersgit det<br>Varaktive<br>Q. Suchen<br>A<br>Baumann, Jan<br>Beiker, Alax<br>Berger, Maria<br>Besker, Alax<br>Engel, Antje<br>Engel, Johannes<br>F<br>Franke, Martin<br>Friedrich, Ollwer                                                                                                    | ir die Terminplanunde" entscheidend<br>reicht sein muss,<br>erientermine werd<br>e unter "Abrechnu<br>llen. Die Abrechnu<br>alsweise erfolgen<br>offenes Beratung<br>nen Sie dies durch<br>e den für die Beha<br>Geschicht des Patienten<br>Porzes und Behardungsdaue<br>Voraus Begin<br>Voraus Begin<br>Utraus Beratungsangebot durchge<br>Kompledeistung notwendig<br>weiserten<br>ICD-10-Code                                                                                                    | ung und die sp<br>d, da für die Al<br>sofern der Ab<br>en außerdem<br>ungszyklus" au<br>ung kann auch<br>;<br>sangebot dur<br>h Aktivieren du<br>andlung ausso<br>Frühförderung  | bätere Abrech<br>brechnung de<br>rechnungszyl<br>nur bis zu die<br>us, wann die o<br>h in Form vor<br>chgeführt ode<br>er jeweiligen<br>chlaggebende<br>weiten<br>rertig<br>merrie<br>Nett gweite<br>Nett gweite                         | er erbrachten<br>a wischen<br>a Zwischen<br>a Zwischen<br>er ist eine H<br>Optionen.<br>en ICD-10-<br>For ist<br>+                      | ie Angabe "<br>en Leistung<br>ach Behand<br>m eingeplar<br>Leistungen<br>rechnunger<br>Komplexleis<br>Code aus d | Voraussichtlid<br>en dieses Dat<br>llungsende" si<br>nt.<br>abgerechnet<br>n jeweils mona<br>tung notwend<br>er integrierter   |

17. Ist die Behandlung beim Patienten vor Ort durchzuführen, aktivieren Sie die Option "mobile Leistungserbringung". Für die Abrechnung können Sie dann zwischen der Einsatzpauschale und der Entfernungspauschale wählen. Bei Bedarf können Sie die Notwendigkeit der mobilen Leistungserbringung auch begründen.

| Q, Suchen                                                                                                    | <                                                                                                    | Frühförderung                               | Fertig                      | F-01 :=                                                              |               |                |
|----------------------------------------------------------------------------------------------------|----------------------------------------------------------------------------------------------------|---------------------------------------------|-----------------------------|----------------------------------------------------------------------|---------------|----------------|
|                                                                                                    | 100 10 0000                                                                                                    |                                             |                             | + /                                                                  |               |                |
| A                                                                                                    | HAUSBESUCH                                                                                                    |                                             |                             |                                                                      |               |                |
| Albrecht, Jörn                                                                                                    | Mobile Leistungserbringung                                                                                                    |                                             |                             |                                                                      |               |                |
| Baumann, Jan                                                                                                    | Positionsnummer Hausbesuch                                                                                                    |                                             | Nicht gewählt >             | ĸv                                                                   |               |                |
| Baumann, Jens                                                                                                    | Positionsnummer Entfernung                                                                                                    |                                             | Nicht gewählt >             |                                                                      |               |                |
| Beiker, Alex                                                                                                    | Begründung Bitte hier ausfüller                                                                                                    |                                             |                             | NF, GKV                                                              |               |                |
| Berger, Maria                                                                                                    |                                                                                                    |                                             |                             |                                                                      |               |                |
| Busch, Silvia                                                                                                    |                                                                                                    |                                             |                             |                                                                      |               |                |
| E                                                                                                    | MÖGLICHE BEHINDERUNGEN                                                                                                    |                                             |                             |                                                                      |               |                |
| Engel, Antje                                                                                                    | Körperliche Behinderung                                                                                                    |                                             | unbekannt>                  |                                                                      |               |                |
| Engel, Johannes                                                                                                    | Sociacho Bohinderung                                                                                                    |                                             |                             |                                                                      |               |                |
| Faber, Paul                                                                                                    | Seelische Dennitierung                                                                                                    |                                             | undekarini 2                |                                                                      |               |                |
| Franke, Martin                                                                                                    | Heilmittel 1                                                                                                    |                                             | Nicht gewählt >             |                                                                      |               |                |
| Friedrich, Oliver                                                                                                    | DUDUDOF                                                                                                    |                                             |                             |                                                                      |               |                |
| G                                                                                                    | DIAGNOSE Starry                                                                                                    | ndaten 📰 Behandlungen 🗟 Kor                 | sterrvoranschläge 📝 Dokumen | ation 🛅 Medien                                                       |               |                |
|                                                                                                    |                                                                                                    |                                             |                             |                                                                      |               |                |
| Wählen S                                                                                                    | ie das entsprech                                                                                                    | ende Heilmittel a                           | aus und geb                 | en Sie anscl                                                         | hließend die  |                |
| Behandlu                                                                                                    | ngsfrequenz an.                                                                                                    | " 5                                         | =0"                         |                                                                      |               | <u>.</u>       |
| Die folgen                                                                                                    | iden Felder "Diag                                                                                                    | jnose", "Diagnos                            | se der IFS" s               | owie "Beme                                                           | rkung" fullen | i Sie individu |
| 11:43 Donnerstag 14. Ok                                                                                                    | л <b>э</b> .                                                                                                    |                                             |                             | 중 82 % 🔲 )                                                           |               |                |
| Y Nur aktive                                                                                                    | <                                                                                                    | Frühförderung                               | Fertia                      | F-01 :⊟                                                              |               |                |
| Q Suchen                                                                                                    | -                                                                                                    | g                                           | Lung (Dougo                 | + /                                                                  |               |                |
| А                                                                                                    | Frequenz                                                                                                    | 0201116: Einzelbehand                       | 12x maantiat >              |                                                                      |               |                |
| Albrecht, Jörn                                                                                                    | 1 TOQUEL &                                                                                                    |                                             | 12x monation >              |                                                                      |               |                |
| в<br>Baumann, Jan                                                                                                    | Heilmittel 2                                                                                                    |                                             | Nicht gewählt >             | ĸv                                                                   |               |                |
| Baumann, Jens                                                                                                    | DUONOS                                                                                                    |                                             |                             |                                                                      |               |                |
| Beiker, Alex                                                                                                    | Feinmatorikstönung                                                                                                    |                                             |                             | NF, GKV                                                              |               |                |
| Berger, Maria                                                                                                    |                                                                                                    |                                             |                             |                                                                      |               |                |
| Busch, Silvia                                                                                                    |                                                                                                    |                                             |                             |                                                                      |               |                |
| E                                                                                                    |                                                                                                    |                                             |                             |                                                                      |               |                |
| Engel, Antje                                                                                                    | DIAGNOSE DER IFS                                                                                                    |                                             |                             |                                                                      |               |                |
| Engel, Johannes                                                                                                    | Bitte hier ausfüllen                                                                                                    |                                             |                             |                                                                      |               |                |
| Faber, Paul                                                                                                    |                                                                                                    |                                             |                             |                                                                      |               |                |
| Franke, Martin                                                                                                    |                                                                                                    |                                             |                             |                                                                      |               |                |
| Friedrich, Oliver                                                                                                    |                                                                                                    |                                             |                             |                                                                      |               |                |
| G                                                                                                    | Starr                                                                                                    | ndaten 📰 Behandlungen 🗟 Kor                 | sterrvoranschläge 📝 Dokumer | ation 🖹 Medien                                                       |               |                |
|                                                                                                    |                                                                                                    |                                             |                             |                                                                      |               |                |
|                                                                                                    |                                                                                                    | enverwaltung vo                             | on MediFox t                | herapie nut                                                          | zen, können   | Sie der        |
| Wenn Sie                                                                                                    | die digitale Medi                                                                                                    |                                             |                             |                                                                      | liodateien an | nfügen.        |
| Wenn Sie<br>Verordnur                                                                                                    | die digitale Medi<br>ng zuletzt noch M                                                                                                    | ledien wie Bilde                            | r, Text-, Vide              | o- oder Auc                                                          |               |                |
| Wenn Sie<br>Verordnur<br>1144 Domerstag 14. 0K                                                                                                    | die digitale Medi<br>ng zuletzt noch M                                                                                                    | ledien wie Bilde                            | r, Text-, Vide              |                                                                      |               |                |
| Wenn Sie<br>Verordnur<br>1144 Donnerstag 14. 0k<br>T Nur aktive                                                                                                    | die digitale Medi<br>ng zuletzt noch M<br><                                                                                                    | Iedien wie Bilde<br>Beboor<br>Frühförderung | r, Text-, Vide              | F-01 :Ξ                                                              |               |                |
| Wenn Sie<br>Verordnur<br>11:44 Donnerstag 14. 04<br>T Nur aktive<br>Q Suchen                                                                                                    | die digitale Medi<br>ng zuletzt noch M<br>K<br>Bitte her austüten                                                                                                    | ledien wie Bilde<br>Frühförderung           | r, Text-, Vide              | • <b>O- Oder Auc</b>                                                 |               |                |
| Wenn Sie<br>Verordnur<br>114 Donnerstag 14. 04<br>V Nur aktive<br>Q Suchen<br>A<br>Albrecht, Jörn                                                                                                    | die digitale Medi<br>ng zuletzt noch M                                                                                                    | Iedien wie Bilde                            | r, Text-, Vide              | - oder Auc                                                           |               |                |
| Wenn Sie<br>Verordnur<br>1144 Donnerstag 14-04<br>Vur aktive<br>Q Suchen<br>A<br>Albrecht, Jörn<br>B                                                                                                    | die digitale Medi<br>g zuletzt noch M                                                                                                    | Iedien wie Bilde                            | r, Text-, Vide              |                                                                      |               |                |
| Wenn Sie<br>Verordnur<br>1144 Denerstag 14. Ok<br>Vur aktive<br>Q. Suchen<br>A<br>Albrecht, Jörn<br>B<br>Baumann, Jan                                                                                                    | die digitale Medi<br>g zuletzt noch M                                                                                                    | ledien wie Bilde                            | r, Text-, Vide              |                                                                      |               |                |
| Wenn Sie<br>Verordnuu<br>1144 Denerstag 14. Ok<br>T Nur aktiv<br>Q. Suchen<br>A<br>Albrecht, Jörn<br>B<br>Baumann, Jan<br>Baumann, Jens                                                                                                    | die digitale Medi<br>g zuletzt noch M<br>Ette tier ausfüllen<br>BEMERKUNG                                                                                                    | Iedien wie Bilde                            | r, Text-, Vide              |                                                                      |               |                |
| Wenn Sie<br>Verordnuu<br>142 beerste 14.00<br>C. Suchen<br>A<br>Albrecht, Jörn<br>B<br>Baumann, Jan<br>Baumann, Jens<br>Beiker, Alex                                                                                                    | die digitale Medi<br>g zuletzt noch M<br>Ette ter austüten<br>BEKERKUNG<br>Bitte her austüten                                                                                                    | ledien wie Bilde                            | r, Text-, Vide              |                                                                      |               |                |
| Wenn Sie<br>VIII Deversite 14. 00<br>Var aktive<br>Suchen<br>A<br>Albrecht, Jörn<br>B<br>Baumann, Jens<br>Beiker, Alex<br>Berger, Maria                                                                                                    | die digitale Medi<br>og zuletzt noch M<br><<br>BBie her ausüber<br>BBie her ausüber<br>BBie her ausüber                                                                                                    | Iedien wie Bilde                            | r, Text-, Vide              | 0- Oder Auc<br>F-01 :=<br>+<br>KV<br>NF, GKV                         |               |                |
| Wenn Sie<br>Verordnuur<br>Varaktive<br>Q. Suchen<br>A<br>Albrecht, Jörn<br>B<br>Baumann, Jans<br>Beiker, Alex<br>Berger, Maria<br>Busch, Sivia                                                                                                    | die digitale Medi<br>og zuletzt noch M<br><<br>Dete her aueführen<br>Bete her aueführen<br>Dete her aueführen                                                                                                    | Iedien wie Bilde                            | r, Text-, Vide              | 0- Oder Auco                                                         |               |                |
| Wenn Sie<br>Verordeue<br>Verordeue<br>Verordeue<br>Verordeue<br>Suchen<br>A<br>B<br>Baumann, Jans<br>Beiker, Alex<br>Berger, Maria<br>Busch, Silvia<br>E<br>Engel, Antje                                                                                                    | die digitale Medi<br>og zuletzt noch M<br><<br>Bete Her ausführen<br>Bete Her ausführen<br>Bete Her ausführen                                                                                                    | Iedien wie Bilde                            | r, Text-, Vide              | 0- Oder Auco                                                         |               |                |
| Wenn Sie<br>Verordeue<br>Verordeue<br>Verordeue<br>Verordeue<br>Gewenn<br>Albrecht, Jörn<br>Baumann, Jans<br>Beiker, Alax<br>Berger, Maria<br>Busch, Silvia<br>E<br>Engel, Antje<br>Engel, Johannes                                                                                                    | die digitale Medi<br>og zuletzt noch M<br><<br>Btte her ausüten<br>Btte her ausüten<br>Btte her ausüten<br>MEDERN                                                                                                    | Iedien wie Bilde                            | r, Text-, Vide              | 0- Oder Auco                                                         |               |                |
| Wenn Sie<br>Veronderste 14 ou<br>Veronderste 14 ou<br>Veronderste 14 ou<br>Veronderste<br>Guessen<br>Albrecht, Jörn<br>Baumann, Jans<br>Baumann, Jans<br>Baumann, Jans<br>Beiker, Alox<br>Berger, Maria<br>Busch, Silvia<br>E<br>Engel, Antje<br>Engel, Johannes<br>F                                                                                                    | die digitale Medi<br>og zuletzt noch M<br>Bitte her ausführn<br>Bitte hier ausführn<br>MEDEN<br>MEDEN                                                                                                    | Iedien wie Bilde                            | r, Text-, Vide              | 0- Oder Auco                                                         |               |                |
| Wenn Sie<br>Veronderste 14 of<br>Veronderste 14 of<br>Veronderste 14 of<br>Veronderste<br>Statue<br>Albrecht, Jörn<br>Baumann, Jans<br>Baumann, Jans<br>Bau                                  | die digitale Medi<br>g zuletzt noch M<br>Bitte her ausführn<br>Bitte her ausführn<br>Bitte her ausführn<br>Medium<br>herodrogen                                                                                                    | ledien wie Bilde                            | r, Text-, Vide              | 0- Oder Auco                                                         |               |                |
| Wenn Sie<br>Veronderste<br>Veronderste<br>Veronderste<br>Veronderste<br>Albrecht, Jörn<br>Baumann, Jan<br>Baumann, Ja | die digitale Medi<br>g zuletzt noch M<br>Bitte her ausführn<br>Bitte her ausführn<br>Bitte her ausführn<br>Bitte her ausführn<br>Bitte her ausführn<br>Bitte her ausführn                                                                                                    | ledien wie Bilde                            | r, Text-, Vide              | 0- Oder Auco                                                         |               |                |
| Wenn Sie<br>Veronderste<br>Veronderste<br>Veronderste<br>Veronderste<br>Albrecht, Jörn<br>Be<br>Baumann, Jan<br>Beiker, Alox<br>Berger, Maria<br>Busch, Silvia<br>E<br>Engel, Antije<br>Engel, Antije<br>Engel, Johannes<br>F<br>Faber, Paul<br>Franke, Martin                                                                                                    | die digitale Medi<br>g zuletzt noch M<br>Bitte her ausfühen<br>Bitte her ausfühen<br>Bitte her ausfühen<br>Medium<br>hinzufügen                                                                                                    | Iedien wie Bilde                            | r, Text-, Vide              | 0- Oder Auco                                                         |               |                |
| Wenn Sie<br>Veronderste<br>Veronderste<br>Veronderste<br>Veronderste<br>Albrecht, Jörn<br>Be<br>Baumann, Jens<br>Beiker, Alex<br>Beiser, Alex<br>Beiser, Alex<br>Busch, Silvia<br>E<br>Engel, Antije<br>Engel, Antije<br>Engel, Antije<br>Faber, Paul<br>Franke, Martin<br>Friedrich, Oliver<br>G                                                                                                    | die digitale Media<br>g zuletzt noch M<br>Bitte her ausführn<br>Bitte her ausführn<br>Bitte her ausführn<br>Medium<br>hinzufügen                                                                                                    | Iedien wie Bilde                            | r, Text-, Vide              | NF, GKV                                                              |               |                |
| Wenn Sie<br>Verordnun<br>Verordnun<br>Verordnun<br>Albrecht, Jörn<br>B<br>Baumann, Jan<br>Baumann, Jan<br>Baumann, Jan<br>Bausch, Silvia<br>Eingel, Antije<br>Eingel, Antije<br>Eingel, Johannes<br>F<br>Faber, Paul<br>Franke, Martin                                                                                                    | die digitale Media<br>g zuletzt noch M<br>Bitte hier ausfüllen<br>Bitte hier ausfüllen<br>Bitte hier ausfüllen<br>Medium<br>hinzufügen                                                                                                    | Iedien wie Bilde                            | r, Text-, Vide              | NF. GKV                                                              |               |                |
| Wenn Sie<br>Verordnuur<br>Verordnuur<br>Verordnuur<br>Research<br>Albrecht, Jörn<br>B<br>Baumann, Jan<br>Baumann, Jan<br>Baumann, Jan<br>Baumann, Jan<br>Baumann, Jan<br>Beiker, Alex<br>Berger, Maria<br>Busch, Silvia<br>E<br>Engel, Antije<br>Engel, Johannes<br>F<br>Faber, Paul<br>Franke, Martin<br>Friedrich, Oliver<br>G                                                                                                    | die digitale Medi<br>g zuletzt noch M<br>C<br>Bite her ausführn<br>Bite her ausführn<br>Bite her ausführn<br>MEDIEN<br>Medium<br>hinzufügen<br>C Cent<br>e auf "Fertig", um                                                                                                    | Iedien wie Bilde                            | r, Text-, Vide              | NF. GIKV                                                             | าก nun direkt | in den Term    |
| Wenn Sie<br>Verorduu<br>Verorduu<br>Verorduu<br>Verorduu<br>Suchen<br>A<br>Aubrecht, Jörn<br>B<br>Baumann, Jan<br>Baumann, Jan<br>Berger, Maria<br>Berger, Maria<br>Busch, Silvia<br>E<br>Engel, Johannes<br>F<br>Faber, Pad<br>Franke, Martin<br>Friedrich, Oliver<br>G                                                                                                    | die digitale Medi<br>g zuletzt noch M<br>C<br>Bite her ausfüllen<br>Bite her ausfüllen<br>MEDIEN<br>MEDIEN | Iedien wie Bilde                            | r, Text-, Vide              | NE GRV                                                               | าก nun direkt | in den Term    |
| Wenn Sie<br>Verorduu<br>Verorduu<br>Verorduu<br>Verorduu<br>Suchen<br>Baumann, Jan<br>Baumann, Jan<br>Baumann, Jan<br>Berger, Maria<br>Busch, Silvia<br>E<br>Engel, Antije<br>Engel, Johannes<br>F<br>Faber, Paul<br>Franke, Martin<br>Friedrich, Oliver<br>G                                                                                                    | die digitale Medi<br>g zuletzt noch M<br>Bite her ausfüllen<br>Bite her ausfüllen<br>MEDIEN<br>Medium<br>herzefüllen<br>e auf "Fertig", um<br>um dort Termine                                                                                                    | ledien wie Bilde                            | r, Text-, Vide              | NE GRV                                                               | א nun direkt  | in den Term    |
| Wenn Sie<br>Verorduur<br>Verorduur<br>Verorduur<br>Verorduur<br>Subrecht, Jörn<br>B<br>Baumann, Jan<br>Baumann, Jan<br>Beiker, Alex<br>Beiker, Alex<br>Beiker, Alex<br>Beiker, Alex<br>Beiker, Alex<br>Beiker, Alex<br>E<br>Engel, Antije<br>Franke, Martin<br>Friedrich, Oliver<br>G                                                                                                    | die digitale Medi<br>g zuletzt noch M<br>C<br>Bite her ausfüllen<br>Bite her ausfüllen<br>Bite her ausfüllen<br>Medium<br>herzefügen<br>C ausf<br>ausfüllen<br>C ausf<br>Medium<br>herzefügen<br>C ausf<br>C ausf        | ledien wie Bilde                            | r, Text-, Vide              | o- oder Auc<br>Foi i=<br>kv<br>kv<br>NF GKV<br>n. Sie könne<br>anen. | nun direkt    | in den Term    |